# Kurzanleitung

Masimo SafetyNet<sup>™</sup> App

WARNUNG: Es darf keine Eigendiagnose oder Eigenbehandlung auf der Basis der Messungen erfolgen. Es muss immer ein Arzt konsultiert werden.

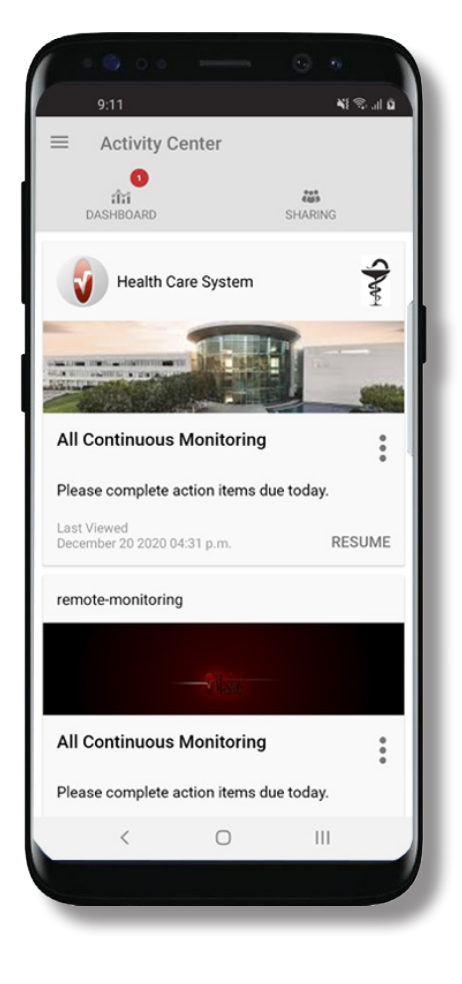

> Hier können Sie die Masimo SafetyNet App herunterladen und installieren:

#### **Google Play**

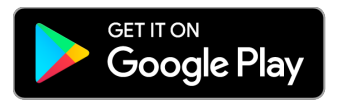

#### App Store

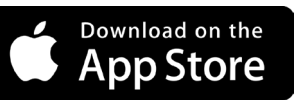

> Starten Sie die App und folgen Sie den Schritt-für-Schritt-Anweisungen, um ein Konto zu erstellen, an einem gemeinsamen CareProgram<sup>™</sup> teilzunehmen und Ihre ersten Daten zu erfassen und zu teilen.

### Sollten Sie Unterstützung benötigen oder Fragen haben, besuchen Sie www.masimo.com/masimo-safetynet

©2021 Masimo Corporation. Alle Rechte vorbehalten. Alle anderen Marken und eingetragenen Marken sind Eigentum der jeweiligen Besitzer.

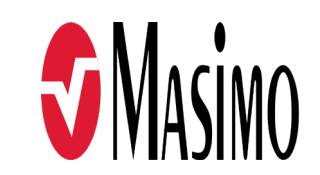

301369/LAB-10723B-0621 EN-LAB-10206C

#### www.masimo.com

## Anmeldung, Registrierung, Standort, Benachrichtigungen

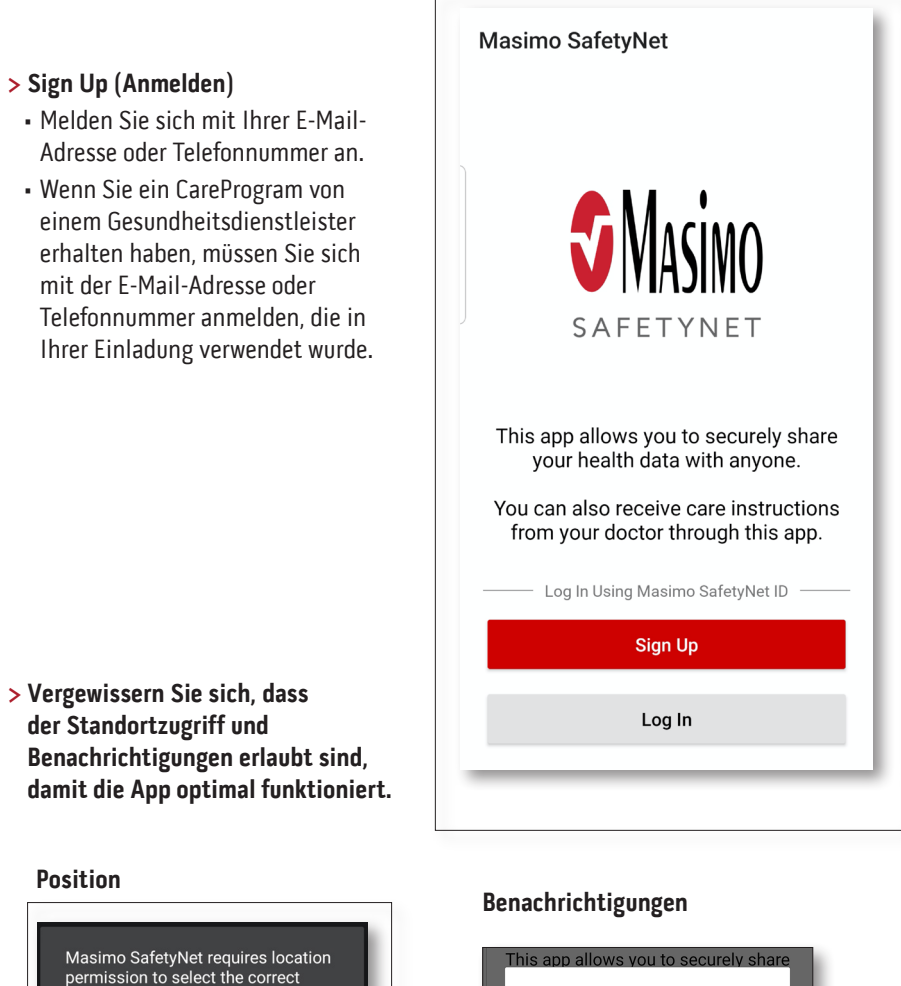

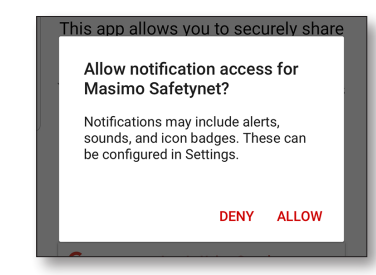

#### www.masimo.com

Position

asked.

servers for your country and to allow

Please allow the permissions when

ERLAUBEN

pairing of Bluetooth sensors.

## Gesundheitsberechtigungen (nur iOS)

### Aktivitätszentrum

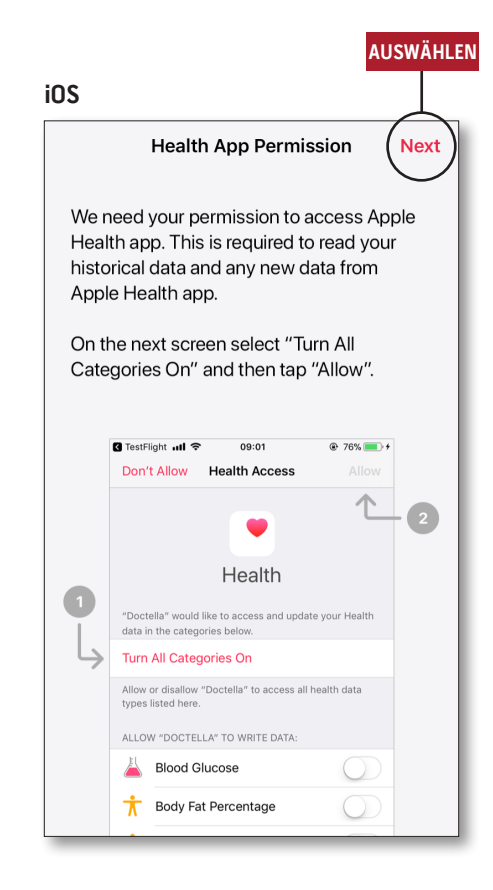

> Befolgen Sie die Anweisungen auf dem Bildschirm: Gestatten Sie Masimo SafetyNet, auf Gesundheitsdaten auf diesem Gerät zuzugreifen und diese zu sammeln.

- > Menu (Menü)
  - Öffnen Sie das App-Menü.

#### > Dashboard (Dashboard)

- Öffnen Sie den Bildschirm "Dashboard" (Dashboard), auf dem die Gesundheitsdaten des Benutzers angezeigt werden.
- Sehen Sie die von anderen Benutzern geteilten Gesundheitsdaten ein.
- > Sharing (Teilen)
- Zeigt die Gesundheitsdienstleister, Krankenpflegekräfte und Familienmitglieder an, mit denen der Benutzer derzeit Daten teilt.
- Teilen Sie Daten mit weiteren Gesundheitsdienstleistern, Krankenpflegekräften oder Familienmitgliedern.
- > CareProgram
- Erlaubt dem Benutzer, ein CareProgram anzusehen oder zu löschen.

| $\equiv$ Activity Center                   |              |
|--------------------------------------------|--------------|
|                                            | ***<br>((3)) |
| DASHBOARD SH                               | HARING       |
| Health Care System                         | S            |
|                                            | Tax.         |
|                                            |              |
| All Continuous Monitoring                  | •<br>•       |
| Please complete action items due to        | oday.        |
| Last Viewed<br>December 20 2020 04:31 p.m. | RESUME       |
| remote-monitoring                          |              |
|                                            |              |
| <b>S</b> HE RE                             |              |
| All Continuous Monitoring                  | *<br>*       |
| Please complete action items due to        | oday.        |
| Last Viewed                                | RESUME       |

### Menü

• Das Menü kann auch aufgerufen werden, indem Sie von links nach rechts über den Bildschirm streichen.

|    |                           | _           |
|----|---------------------------|-------------|
| ŧ  | Activity Center           | I           |
| ÎÎ | Dashboard                 | 2           |
| θ  | Profile                   |             |
| *  | My Device                 | nd<br>ig th |
| ۲  | Live                      | bur         |
| e  | Change Password           | , icc       |
| ?  | Change Security Questions | join<br>/ou |
| ¢  | Notification Settings     | ou.         |
|    | Measurement Settings      |             |
| ۵  | Settings                  |             |
|    | Feedback                  |             |
| ÷  | Log Out                   |             |
|    |                           |             |

#### > Feedback (Feedback)

- Erlaubt dem Benutzer, eine E-Mail an den Support von Masimo SafetyNet zu senden.
- > Log Out (Abmelden)
- Erlaubt dem Benutzer, sich bei der App abzumelden.

#### > Activity Center (Aktivitätszentrum)

- Zeigt den Bildschirm "Activity Center" (Aktivitätszentrum) an.
- > Dashboard (Dashboard)
  - Zeigt den Bildschirm "Dashboard" (Dashboard) an.
- > Profile (Profil)
- Zeigt die Benutzerprofildaten an.
- Erlaubt dem Benutzer die Bearbeitung der Profildaten.
- > My Device (Mein Gerät)
- Erlaubt dem Benutzer, ein zu
- überwachendes Gerät hinzuzufügen.
- > Live (Live)
- Erlaubt dem Benutzer, Daten von dem verbundenen Überwachungsgerät einzusehen.
- > Change Password (Kennwort ändern) /Change Security Questions (Sicherheitsfragen ändern)
- Erlaubt dem Benutzer, bei Verlust des Kennworts das Kennwort und/oder die Sicherheitsfragen zu ändern.

# Notification Settings (Benachrichtigungseinstellungen)

- Erlaubt dem Benutzer, die Einstellungen f
  ür App-Benachrichtigungen und -Erinnerungen zu 
  ändern.
- > Measurement Settings (Messeinstellungen)
- Erlaubt dem Benutzer, die Maßeinheiten zu ändern.
- > Settings (Einstellungen)
- Zeigt die Benutzer-ID an.
- Erlaubt dem Benutzer die Aktivierung oder Deaktivierung von "Touch ID" oder "Face ID" (Identifizierung mittels Fingerabdruck oder Gesichtserkennung) zur Anmeldung in der App.
- Zeigt App-Informationen an. www.masimo.com

### > Invite (Einladen)

 Erlaubt dem Benutzer, andere einzuladen, um über die App Informationen zu teilen.

Dashboard

- > Sharing (Teilen)
- Zeigt die Gesundheitsdienstleister, Krankenpflegekräfte und Familienmitglieder an, mit denen der Benutzer derzeit Daten teilt.
- > Edit (Bearbeiten)
- Erlaubt dem Benutzer, die Daten auf dem Dashboard (Dashboard) anders anzuordnen.
- > Sehen Sie die Daten der letzten 30 Tage oder eine Wochenzusammenfassung an.
- > Wählen Sie eine Parameterkarte aus, um Trends, Datenbereiche und zusätzliche Daten anzusehen.

| ENU                     |      | TEILEN       | DEAR  |
|-------------------------|------|--------------|-------|
| Dashboard               |      |              | Y     |
|                         |      |              |       |
| CR HA                   | DH   | $(\pm)$      |       |
| Me Hui                  | Dan  | Invite       |       |
| Trend for last 30 days  | 1    | Weekly Summa | ary   |
| 😯 Heart Rate            |      |              |       |
| Average                 | ••   |              |       |
| 35 - 255 <sub>bpm</sub> | **** | ******       | • ± ¥ |
| Yesterday at 3:30 p.m.  |      |              |       |
| Steps                   |      |              |       |
| Daily Average           | 1.1  |              |       |
| 1,100 steps             |      |              |       |
| 12/09 3:04 a.m.         |      |              |       |
| 😟 Blood Pressure        |      |              |       |
| Last Value              |      |              | ~     |
| 120/60 mmHg             |      |              | ~     |
| 12/20 8:07 a.m.         |      |              |       |
| 1 Height                |      |              |       |
| Last Value              |      |              |       |
| 6' 6"                   |      |              |       |

### CareProgram

## Teilen

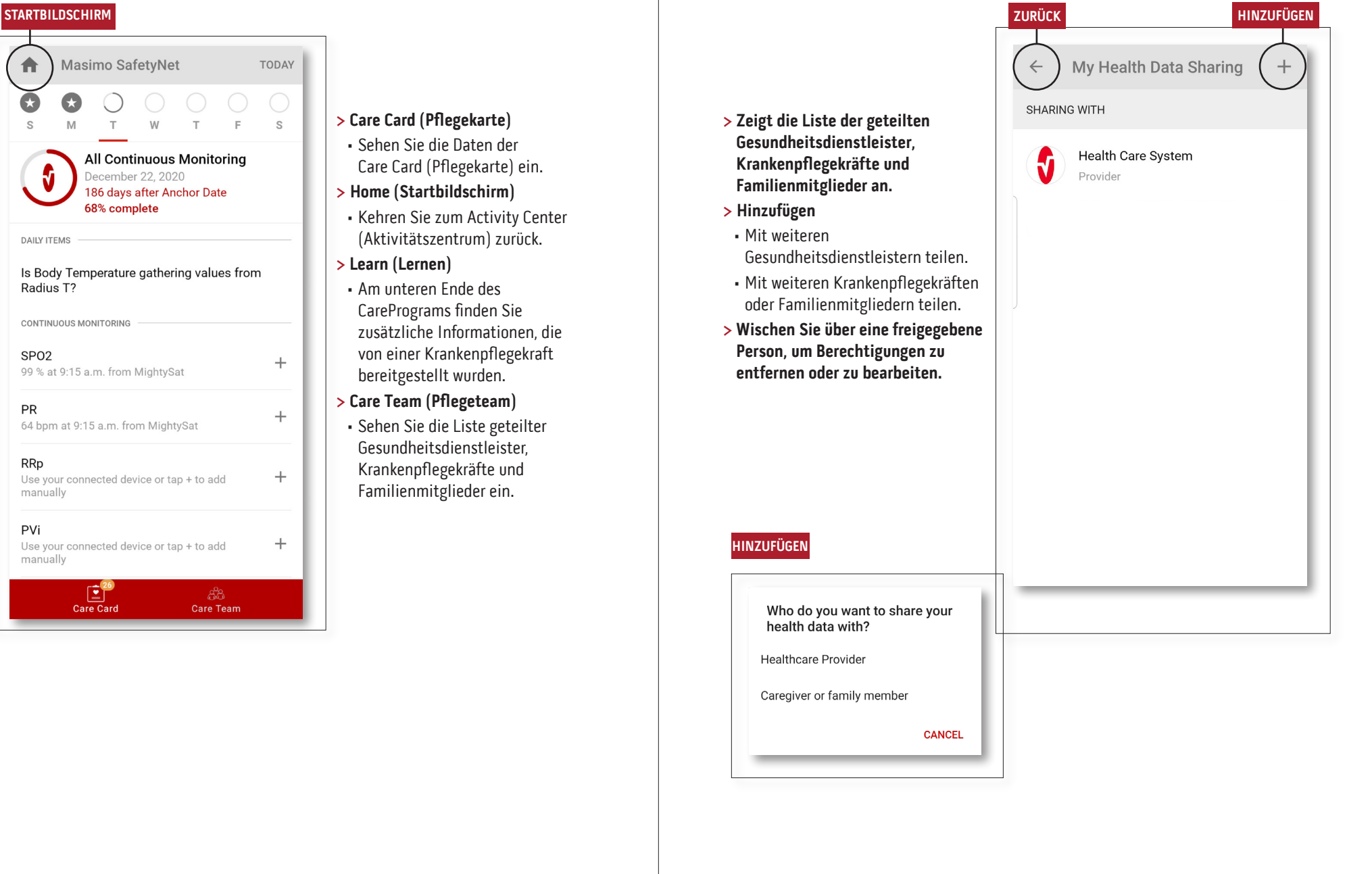

A

PR

PVi